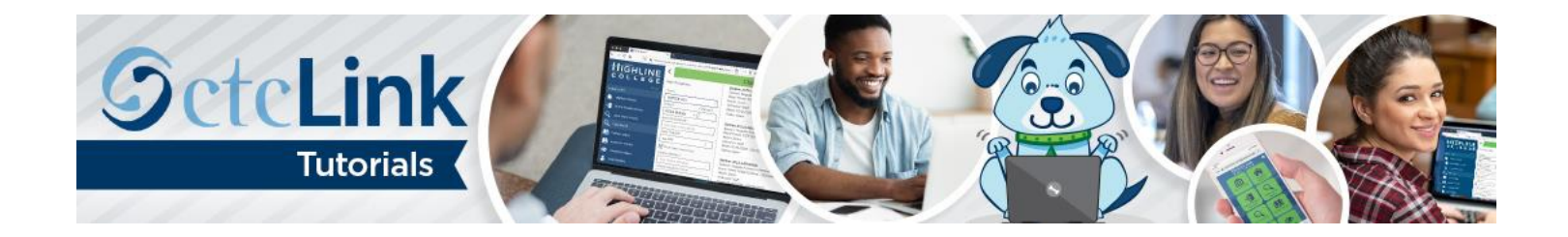

## How to Submit an Absence Request

This guide will show you how to submit an absence request, such as a sick or vacation day. Contact the <u>Highline ITS Help</u> <u>Desk</u> if you have problems with sign-in credentials, usernames or passwords.

## Directions

1. Once you have logged in to <u>ctcLink</u>, click **HCM Self-Service** from the menu on the left-hand side.

| C | OctcLink My Institution View |
|---|------------------------------|
|   | HIGHLINE<br>COLLEGE          |
|   | CS Staff Homepage            |
|   | HCM Self-Service             |
|   | Financials Self-Service      |
|   | Campus Solutions             |

2. The Employee Self-Service page will display. Click the Time tile.

| ©ctcLi | nk               | ▼ Employee | Self Service    | Q      | ۲ | : | Ø |
|--------|------------------|------------|-----------------|--------|---|---|---|
|        | Time             |            | Payroll         |        |   |   |   |
|        | Ċ                | )          | •               | (\$) • |   |   |   |
|        | Personal Details |            | Benefit Details |        |   |   |   |
|        | -                |            |                 | •      |   |   |   |

3. The Time page will display. Click the Request Absence tile.

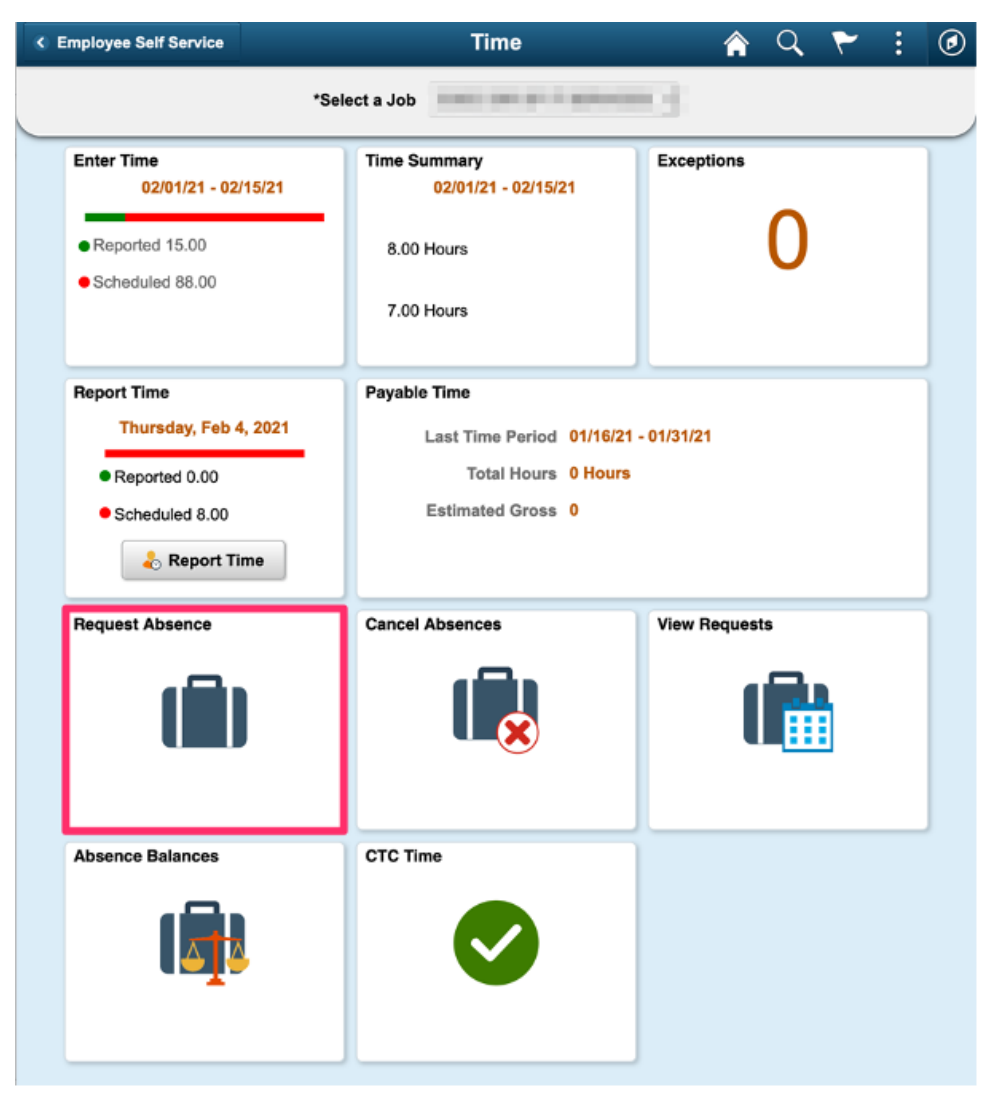

**4.** The **Request Absence** page will display. Use the **Absence Name** drop-down menu to select the type of absence you are requesting. Employees may have different absence options depending on their employee type.

| < Time |               | Request Absence                                                                                                    | Q | :    | ٢  |
|--------|---------------|----------------------------------------------------------------------------------------------------|---|------|----|
|        | *Absence Name | Select Absence Name<br>090 Personal Holiday<br>090 Personal Leave<br>090 Sick Leave<br>090 Vacation Leave<br>COVID-19 Absence Employee<br>COVID-19 Family -2/3 rd Pay<br>CTC Bereavement Leave<br>CTC Civil/Jury Duty<br>CTC Furlough Take<br>CTC Leave w/o Pay<br>CTC Life Giving Donation<br>CTC Military Leave w/ Pay<br>Emergency FMLA Expansion Take |   | Subm | it |
|        |               |                                                                                                    |   |      |    |

## Notes:

- **Cyclical Classified Employees:** You should not have to submit an absence request when on your unpaid cyclic time off. HR/Payroll will indicate your position to be on a "short work break" during the dates of your cyclic leave, which will stop a paycheck from generating for you during your cyclic leave dates.
- **Employees on FMLA, PFML and Shared Leave:** Contact HR for guidance on processing of FMLA, PFML and Shared Leave absences. There are different, specific instructions for processing these types of absences.
- 5. Use the **Reason** drop-down menu to select the reason that fits your absence. Each absence type will have different reason options.

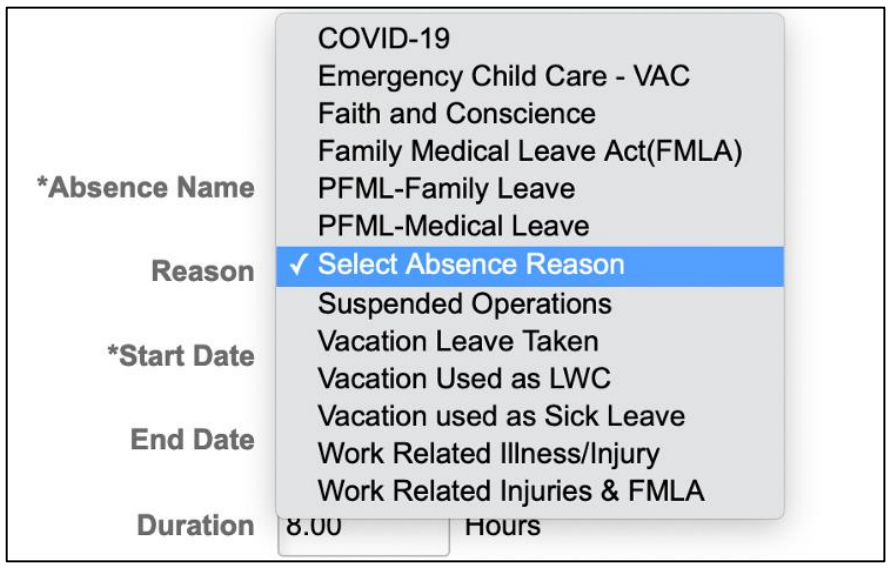

6. Enter the Start Date and End Date. The total hours of absence will be calculated based on your work schedule in the system.

| *Absence Name | 090 Vacation L | eave -  |
|---------------|----------------|---------|
| Reason        | Vacation Leave | e Taken |
| *Start Date   | 02/04/2021     |         |
| End Date      | 02/05/2021     |         |
| Duration      | 16.00 H        | lours   |

7. If any of your absence request is for a partial day, click the **Partial Days** option.

|               |                      | Submit |
|---------------|----------------------|--------|
| *Absence Name | 090 Vacation Leave   | -      |
| Reason        | Vacation Leave Taken | •      |
| *Start Date   | 02/04/2021           |        |
| End Date      | 02/05/2021           |        |
| Duration      | 16.00 Hours          |        |
| Partial Days  | None                 | >      |

8. When you choose Partial Days, a new dialog box will open. Use the Partial Days drop-down menu to select which of your absence days are partial days: All Days, End Day Only, Start and End Days, or Start Day Only.

| Cancel       | All Days<br>End Day Only             | Done |
|--------------|--------------------------------------|------|
| Partial Days | ✓ None                               |      |
|              | Start and End Days<br>Start Day Only |      |
|              |                                      |      |

**9.** Once you've selected which of your absence days are partial days, the system assumes the partial days are half days. If any of your partial days are more or less than a half day, change that indicator to **No**.

| Cancel                | Partial Days Done    |
|-----------------------|----------------------|
| Partial Days          | Start and End Days - |
| Start Date            | 02/04/2021           |
| Start Day is Half Day | Yes                  |
| End Date              | 02/05/2021           |
| End Day Is Half Day   | Yes                  |
|                       |                      |
|                       |                      |

**10.** Use the **Duration** field to indicate the number of hours you will be absent that day.

## 11. Click Done.

| Cancel                | Partial Days         | Done |
|-----------------------|----------------------|------|
| Partial Days          | Start and End Days - |      |
| Start Date            | 02/04/2021           |      |
| Start Day is Half Day | Yes                  |      |
| End Date              | 02/05/2021           |      |
| End Day Is Half Day   | No                   |      |
| Duration              | 3 🗘 Hours            |      |

**12.** The system will automatically calculate the total **Duration** hours based on your **Partial Days** selections. In this example, one half day (4 hours) plus 3 hours equals 7 hours.

|               | Submit               |
|---------------|----------------------|
| *Absence Name | 090 Vacation Leave   |
| Reason        | Vacation Leave Taken |
| *Start Date   | 02/04/2021           |
| End Date      | 02/05/2021           |
| Duration      | 7.00 Hours           |
| Partial Days  | Start and End Days > |
| Comments      |                      |

**Note:** Part-time faculty, hourly, and student employees will always have to use the **Partial Days** option to enter all absences. For other employee types, any absence of less than 8 hours will require you to use the **Partial Days** option.

- **13.** Enter any details in the **Comments** box. Details are only required with certain types of absence requests, such as bereavement leave, where you would need to specify your relationship to the deceased.
- **14.** When your request is complete, click the **Submit** button at the upper right. Your supervisor will receive an email notification that you have submitted a request for approval.
- **15.** Use **Absence Balances** or **View Requests** to review your current leave balances and existing requests and their status. This information is also available through the **View Requests** and **Absence Balances** tiles on the **Time** page.

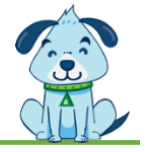